## Update The Credit Card On A Subscription

- 1. Find the customer's contact record
- 2. Go to the Order tab in the bottom row of tabs on the contact record

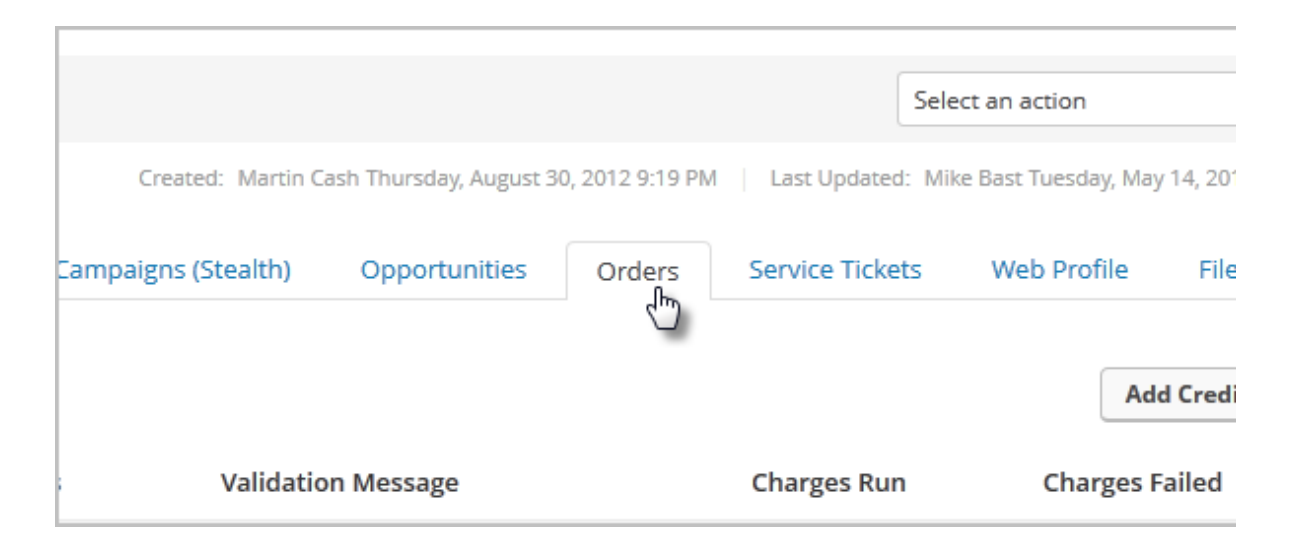

3. Click on the name of a subscription to open it

| Subscriptions                                            |     |            |
|----------------------------------------------------------|-----|------------|
| View                                                     | Qty | Start Date |
| <u>PGA Pro Golf Lesson</u>                               | 1   | 5/21/2013  |
| Recent Recurring Charges                                 |     |            |
| This contact does not have any recent recurring charges. |     |            |

4. Go to the *Recharge Information* section and select the new credit card from the drop-downs or click on the **Add** button to enter a new credit card

| Recharge Inform        | ation                                       |     |  |  |
|------------------------|---------------------------------------------|-----|--|--|
| Auto Charge Yes 🖲 No 🔘 |                                             |     |  |  |
| Credit Card 1          | Visa XXXX-1111                              | Add |  |  |
| Credit Card 2          | None Selected Visa XXXX-1111 Visa XXXX-1111 | Add |  |  |
| Max Charge Attempts    | 3                                           |     |  |  |
|                        | Any whole number greater than zero          |     |  |  |

- 5. Click **Save** to update the subscription. The past due billing will be handled in one of the following ways:
  - If the card has not reached the maximum number of autocharge retries, the next autocharge attempt will run all current and past due charge.
  - If the maximum number of auto-charge retries has been reached, you need to manually run the past due charges. All future charges will run automatically using the new card.
- 6. Save the updated subscription